# Formation perfectionnement Mairie

# **OpenADS**

#### 22-23-28-29 juin 2016

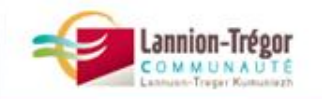

## Sommaire

1<sup>ère</sup> partie : Rappel d'utilisation du logiciel

Pré-requis du logiciel OpenADS

Enregistrement

Consultations

Instruction (incomplétude)

Décision

Ouverture et achèvement du chantier

2<sup>ème</sup> partie : Evolutions

Evolutions de l'instruction

Exemple : Enregistrement des autorisation de travaux (AT) par les Communes

Les mises à jour du logiciel

Améliorations à venir

3<sup>ème</sup> partie : Cas pratiques

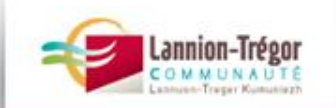

### Pré-requis du logiciel OpenADS

**Toujours « Valider », « Ajouter » ou « Modifier »** pour confirmer la saisie ;

Vérifier l'apparition du **bandeau vert** à défaut corriger en présence d'un bandeau rouge ;

Attention : Aucune modification n'est possible après le bandeau vert... prévenir au plus vite le Service Instructeur.

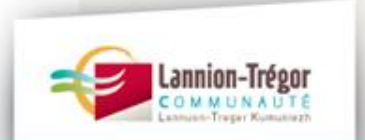

#### Enregistrement : Nouveau dossier

#### 1) Tableau De Bord :

#### Choisir « Nouveau dossier »

| ~                                                  |                                           | kermaria   KERMARIA-SULARD   🕅 Mot de passe   😇 Déconnexior                              |
|----------------------------------------------------|-------------------------------------------|------------------------------------------------------------------------------------------|
| ads                                                |                                           | Tableau de borc                                                                          |
| ique Tableau De Bord                               |                                           |                                                                                          |
| rd                                                 |                                           |                                                                                          |
| de O Votre session est maint                       | ntenant ouverte.                          |                                                                                          |
| Infos profil                                       |                                           | - Nouveau dossier - Autres dossiers -                                                    |
| Profil : GUICHET ET SUIVI<br>Nom : KERMARIA-SULARD |                                           | Cliquer ici pu saisir une nouvelle demande concernant le dépôt<br>d'un nouveau ussier    |
| mentaire Recherche accès direc                     | đ                                         |                                                                                          |
| Ex. de fermat du numére                            | a da dassias à solsis : 00013055130003700 |                                                                                          |
| m Nº de dossier                                    |                                           |                                                                                          |
|                                                    |                                           |                                                                                          |
| Valider                                            |                                           |                                                                                          |
| Dossiers auxquels on                               | peut proposer une autre décision          |                                                                                          |
| dossier                                            | nétitionnaire instructeur                 |                                                                                          |
| PC 022090 15 00002P0                               | LEZORAY-NEN LE GRAND Gwenaelle (LTC)      |                                                                                          |
|                                                    |                                           |                                                                                          |
|                                                    |                                           |                                                                                          |
|                                                    |                                           | оренного четяки 3.1.3.1 Гонсаненскихи Гоне аррисации ореннантских Гинансение рагаскеасти |
|                                                    |                                           |                                                                                          |
|                                                    |                                           |                                                                                          |
|                                                    |                                           |                                                                                          |
|                                                    |                                           |                                                                                          |
|                                                    |                                           |                                                                                          |
|                                                    |                                           |                                                                                          |
|                                                    |                                           |                                                                                          |
|                                                    |                                           |                                                                                          |
|                                                    |                                           |                                                                                          |
|                                                    |                                           |                                                                                          |
|                                                    |                                           |                                                                                          |
|                                                    |                                           |                                                                                          |
|                                                    |                                           |                                                                                          |
|                                                    |                                           |                                                                                          |
|                                                    |                                           |                                                                                          |
|                                                    |                                           |                                                                                          |
|                                                    |                                           |                                                                                          |
| Image: Section 1.                                  | 8<br>8                                    | - 4 5 件 D 28/2<br>28/255                                                                 |

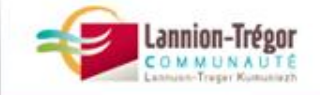

1<sup>ère</sup> partie : Rappel d'utilisation du logiciel

#### Enregistrement : Type de dossier

**Choix du type** de dossiers : Guichet Unique / Nouvelle Demande / Nouveau Dossier

|                             | - Guichet Unique                                                                                                    | Cuicket Unique 🖈 Neuralle Demande 🌲 Neuropu Dessier                                                                                       |                                                                                                    |                  |
|-----------------------------|----------------------------------------------------------------------------------------------------|----------------------------------------------------------------------------------------------------|----------------------------------------------------------------------------------------------------|------------------|
| N                           | louvelle Demande                                                                                                    | Guicher Onique 🗸 Nouvene Demande 🦨 Nouveau Dossier                                                                                        |                                                                                                    |                  |
|                             | Nouveau Dossier                                                                                                    | Demande                                                                                                    |                                                                                                    |                  |
|                             | Autre Dossier<br>Récépissé<br>Pétitionnaire Fréquent<br>ffichage Réglementaire<br>Registre<br>Attestation<br>Autorisation<br>Instruction | Retour Collectivité * choisir Collectivité Type de dossier/demande Type de dossier d'autorisation détaillé * choisir type de dossi Retour | er d'autorisation détaillé 💽                                                                                                    |                  |
|                             | - Cuiui                                                                                                    | Type de dossier/demande                                                                                                    |                                                                                                    |                  |
|                             | Export / Import                                                                                                    | Type de dossier d'autorisation détaillé *                                                                                                 | choisir type de dossier d'autorisation détaillé                                                                                                    | ue par atReal.fr |
|                             |                                                                                                    | Retour                                                                                                    | AUTORISATION AVAP<br>AUTORISATION DE TRAVAUX SUR ERP<br>CERTIFICAT D'URBANISME DE SIMPLE INFORMATION<br>CERTIFICAT D'URBANISME OPERATIONNEL                                                                                                    |                  |
| Attention :<br>et ses annex | Le permis<br>ces (2 mois)                                                                                                    | de construire pour maison individuelle<br>).                                                                                              | CHANGEMENT D'USAGE<br>DECLARATION DE TRAVAUX MH<br>DECLARATION PREALABLE<br>DECLARATION PREALABLE SIMPLE<br>FAISABILITE<br>NOTE DE RENSEIGNEMENT D'URBANISME<br>PERMIS D'AMENAGER<br>PERMIS DE CONSTRUIRE<br><b>VERMIS DE CONSTRUIRE INDIVIDUEI</b><br>PERMIS DE DEMOLIR<br>[reprise]AUTORISATION SPECIALE DE TRAVAUX<br>[reprise]CAMPING CARAVANING<br>[reprise]CHANGEMENT D'AFFECTATION |                  |

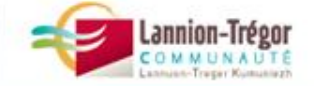

### Enregistrement : Type de dossier

Pour tous les dossiers de **DP** sélectionner : **DECLARATION PREALABLE** 

6

DECLARATION PREALABLE SIMPLE ne concerne que la Commune de Plouaret

| <ul> <li>Guichet Unique</li> </ul>                                                                                                    |                                                                                                    |                                                                   |                                                                                                    |
|----------------------------------------------------------------------------------------------------|----------------------------------------------------------------------------------------------------|-------------------------------------------------------------------|----------------------------------------------------------------------------------------------------|
| Nouvelle Demande                                                                                                    | Guichet Unique 🌲 Nouvelle Demande 🜲 Nouveau Doss                                                                         | jier                                                              |                                                                                                    |
| <ul> <li>Nouveau Dossier</li> <li>Dossier En Cours</li> <li>Autre Dossier</li> <li>Récépissé</li> <li>Pétitionnaire Fréquent</li> <li>Affichage Réglementaire</li> <li>Registre</li> <li>Attestation</li> </ul> | Demande  Retour  Collectivité * choisir Collectivité  Type de dossier/demande  Type de dossier d'autorisation détaillé * | choisir type de dossier d'autorisation détaillé                   | 2                                                                                                    |
| Autorisation                                                                                                    | Retour                                                                                                    |                                                                   |                                                                                                    |
|                                                                                                    |                                                                                                    | Type de dossier/demande Type de dossier d'autorisation détaillé * | choisir type de dossier d'autorisation détaillé<br>choisir type de dossier d'autorisation détaillé<br>AUTORISATION AVAP<br>AUTORISATION DE TRAVAUX sur ERP<br>CERTIFICAT D'URBANISME DE SIMPLE INFORMATION<br>CERTIFICAT D'URBANISME OPERATIONNEL<br>CHANGEMENT D'USAGE<br>DECLARATION DE TRAVAUX MH<br>DECLARATION PREALABLE<br>DECLARATION PREALABLE SIMPLE<br>FAISABILITE<br>NOTE DE RENSEIGNEMENT D'URBANISME |
| <sup>æ</sup> partie : Rappel d'uti                                                                                                    | lisation du logiciel                                                                                                    |                                                                   | PERMIS D'AMENAGER<br>PERMIS DE CONSTRUIRE<br>PERMIS DE CONSTRUIRE INDIVIDUEL<br>PERMIS DE DEMOLIR                                                                                                    |

#### Enregistrement : Type de demande

#### Choix du type de demande : dépôt initial

- 1) Guichet Unique / Nouvelle Demande / Nouveau Dossier
- 2) Type de dossier d'autorisation détaillée / Type de demande

| open ADS                                                                           |                                                                                                    |
|------------------------------------------------------------------------------------|----------------------------------------------------------------------------------------------------|
|                                                                                    | Guichet Unique Nouvelle Demande Nouveau Dossier     Demande   Retour     Type de dossier d'autorisation détaillé *   Type de dossier d'autorisation détaillé *   Type de demande *     Choisir type de demande *     Choisir type de demande *     Choisir type de demande *     Depoit initial PA |
| <ul> <li>Suivi</li> <li>Export / Import</li> <li>Ière partie : Rappel d</li> </ul> | openADS Version 3.15.1   Documentation   Une application openMairie.org   maintenue par atReal.fr                                                                                                    |

#### Enregistrement : Localisation du terrain

 Renseigner les champs de localisation du terrain, ajouter d'autres lignes pour inscrire plusieurs parcelles :

| Références cadastrales | 💶 💶 斗 ajouter d'autres champs |
|------------------------|-------------------------------|
|                        | 🕂 ajouter d'autres lignes     |
| Numéro                 |                               |
| Voie                   |                               |
| Lieu-dit               |                               |
| Localité               |                               |
| Code postal            |                               |
| BP                     |                               |
| Cedex                  |                               |
| Superficie du terrain  |                               |

Code INSEE de la Commune Section cadastrale Numéro de la parcelle Par ex : 090 ZK 98

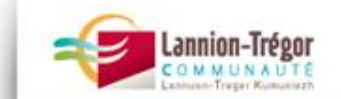

#### Enregistrement : Date de dépôt

#### Renseigner la date de dépôt ;

| Autorisation           | Guichet Unique 🔅 Nouvelle Demande 🔅 Nouveau Dossier                                  |
|------------------------|--------------------------------------------------------------------------------------|
| Guichet Unique         |                                                                                      |
| Tableau De Bord        | Demande                                                                              |
| ouvelle Demande        |                                                                                      |
| Nouveau Dossier        | Retour                                                                               |
| Dossier En Cours       | Type de dossier/demande                                                              |
| Autre Dossier          |                                                                                      |
| Récépissé              | Type de dossier d'autorisation détaillé * PERMIS DE CONSTRUIRE MAISON INDIVIDUELLE 🔹 |
| Pétitionnaire Fréquent | Type de demande * Dépôt initial PI 🗸                                                 |
| fichage                |                                                                                      |
| Registre               | Date de la demande                                                                   |
| Attestation            | Date de demande * 27/05/2016                                                         |
| Instruction            |                                                                                      |
|                        | Localisation du terrain                                                              |
| Suivi                  |                                                                                      |
| Export / Import        | Références cadastrales 198 Sect. Parc. 🕂 ajouter d'autres champs                     |
|                        | 🕂 ajouter d'autres lignes                                                            |
|                        | Numéro                                                                               |
|                        | Voie                                                                                 |
|                        | Lieu-dit                                                                             |

#### Attention : A défaut : la date de dépôt sera celle du jour d'enregistrement

Merci d'informer le Service Instruction en cas d'erreur

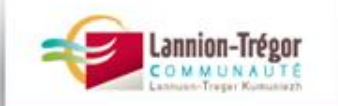

#### **Enregistrement : Pétitionnaire**

- Renseigner le (ou les) Pétitionnaire(s), pour un notaire ou un géomètre... l'enregistrer dans « Pétitionnaire fréquent »
- 2) Valider sur « Ajouter »

| Retour                                 |             |            |              |                 |              |  |
|----------------------------------------|-------------|------------|--------------|-----------------|--------------|--|
| Qualité particulier 💌                  |             |            |              |                 |              |  |
| Civilité Monsieur                      |             |            |              |                 |              |  |
| Nom ALLANIC                            | Prénom YVES |            |              | 9               |              |  |
| Etat civil                             |             |            |              |                 |              |  |
|                                        |             |            | Communo do r |                 | · C          |  |
| Département de paissance               |             |            | commune de l | aissairce LOHUE |              |  |
|                                        |             |            |              |                 |              |  |
| Adresse                                |             |            |              |                 |              |  |
|                                        |             |            |              |                 |              |  |
| Numéro 3 BIS                           |             | Voie       | KERNASCLET   |                 |              |  |
| Complément                             |             |            |              |                 |              |  |
| Lieu-dit                               |             | Localit    | é LOUANNEC   |                 |              |  |
| Code postal 22700                      |             | Bp         |              |                 | Cedex        |  |
| Pays France                            |             |            |              |                 |              |  |
| Division territoriale                  |             |            |              |                 |              |  |
|                                        |             |            |              |                 |              |  |
| Coordonnées                            |             |            |              |                 |              |  |
| Téléphone fixe 0296912895              | Téléph      | one mobile |              |                 | Indicatif    |  |
| Fax                                    | Email       |            |              |                 | Notification |  |
|                                        |             |            |              |                 |              |  |
| 🔜 Sauvegarder (pétitionnaire fréquent) |             |            |              |                 |              |  |
|                                        |             |            |              |                 |              |  |

1<sup>ère</sup> partie : Rappel d'utilisation du logiciel

| Tableau De Bord        |                                           | 00000            |                          |
|------------------------|-------------------------------------------|------------------|--------------------------|
| avelle Demande         | Demande                                   |                  |                          |
| Nouveau Dossier        |                                           |                  |                          |
| Autre Dossier          | Retour                                    |                  |                          |
| Récépissé              | Type de dossier/demande                   |                  |                          |
| Pétitionnaire Fréquent | Type de dossiel deninde                   |                  |                          |
| chage Réglementaire    | Type de dossier d'autorisation détaillé * | PERMIS D'AMENAGE | ER                       |
| Registre               | Type de demande "                         | Dépôt initial PA |                          |
| Attestation            |                                           |                  |                          |
| Autorisation           | Localisation du terrain                   |                  |                          |
|                        | Références cadastrales                    |                  | + ajouter d'autres champ |
| Instruction            |                                           | 🕂 ajou           | ter d'autres lignes      |
| Suivi                  | Numéro                                    |                  |                          |
|                        | Vole                                      |                  |                          |
| Export / Import        | Lieu-dit                                  |                  |                          |
|                        | Localité                                  |                  |                          |
|                        | Code postal                               |                  |                          |
|                        | BP                                        |                  |                          |
|                        | Cedex                                     |                  |                          |
|                        | Superficie du terreie                     |                  |                          |
|                        |                                           |                  |                          |
|                        | Petitionnaire                             |                  |                          |
|                        | 🕂 Saisir le pétitionnaire principal       |                  |                          |
|                        |                                           |                  |                          |
|                        | Anna Anna                                 |                  |                          |
|                        |                                           |                  |                          |
|                        | in the second                             |                  |                          |

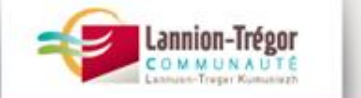

#### Enregistrement : Validation pétitionnaire

1) Vérifier le **bandeau vert** 

2) Sortir en cliquant sur « Retour »

| application 🌩 demandeur                                                                                    |         |
|----------------------------------------------------------------------------------------------------|---------|
| Vos modifications ont bien été enregistrées.                                                               |         |
| Retour                                                                                                    |         |
| Qualité particulier                                                                                        |         |
| Nom ALLANIC Prénom YVES                                                                                    |         |
| 🔲 État civil                                                                                               |         |
| Date de naissance     29/05/1943     Commune de naissance     LOHUEC       Département de naissance     22 |         |
| Adresse                                                                                                    |         |
| Complément                                                                                                 |         |
| Lieu-dit LOUANNEC                                                                                          |         |
| Code postal 22700 Bp Cedex                                                                                 |         |
| Pays France                                                                                                |         |
| Division territoriale                                                                                      |         |
| Coordonnées                                                                                                |         |
| Téléphone fixe 0296912895 Téléphone mobile Indicatif                                                       |         |
| Fax Email Notification                                                                                     |         |
| Sauvegarder (pétitionnaire fréquent)                                                                       |         |
| Retour                                                                                                    | -Tréonr |
| tie : Rappel d'utilisation du logiciel                                                                     | NAUTE   |

Enregistrement : Nouveauté Indiquer la nature des travaux (avant de télécharger le récépissé)

1) Parcourir le dossier

2) Saisir la nature des travaux dans « Données techniques » et
 « Modifier »

| Autorisation     Guichet Unique                                              | Instruction   Dessiers D'Instruction   PC 022198 16 C0034P0 IVRY BERNARD  It Constraints(c) Instruction   Constraints(c) Instruction   Dessiers D'Instruction   Dessiers D' |                                                                                               |                                     |
|------------------------------------------------------------------------------|----------------------------------------------------------------------------------------------------|-----------------------------------------------------------------------------------------------|-------------------------------------|
| Instruction Instruction Rechercine Architecte Fréquent Suivi Export / Import | DI Contrainte(s) Instruction Consultation(s) Lot(s) Bloc-note Pièce(s) DA  Contrainte(s) Instruction  Construction  Lbelé  PC 022198 16 C0034P0  Type de dossier  Lbelé  PC 022198 16 C0034P0  Type de dossier  Initial  Demandeur  IVRY Bernard  ISBAC0481  Terrain  Rue de Toul Ar Stang 22560  Description du projet  Commune  Commune  Commune  Commune                                                                                                    | Enjeu<br>Urbanisme Non<br>ERP Non<br>ERP Non<br>ERP Non<br>ERP Non<br>A qualifier Oul         | haliguets<br>descrition<br>technics |
|                                                                              | Instructeur DOREE Sabine (C)<br>Division Lannion-Trégor Communauté                                                                                                    | État       Notifié Commune         Au terme du délai       Décision d'ACCORD TACTTE (initial) |                                     |
| rtie : Rappe                                                                 | d'utilisation du logiciel                                                                                                    | Validité de l'autorisation                                                                    | Trager Kum                          |

Enregistrement : Nouveauté Indiquer la nature des travaux (avant de télécharger le récépissé)

1) Parcourir le dossier

2) Saisir la nature des travaux dans « Données techniques » et
 « Modifier »

| Architecte + Saisir un(e) architecte                                                                                                    |                                                               |
|----------------------------------------------------------------------------------------------------|---------------------------------------------------------------|
| Nature du projet       Travaix ou changement de destination sur une construction existante         Nouvelle construction de votre projet de construction ou de vos travaux       Construction d'un garage         Puissance électrique nécessaire à votre projet       Image: Complément construction |                                                               |
| Destinations et surfaces des constructions                                                                                                    |                                                               |
| Démolir  Ouverture de chantier  Achèvement des travaux                                                                                                    |                                                               |
| CNIL (opposition à l'utilisation des informations du formulaire à des fins commerciales) CNIL (opposition des éléments nécessaires au calcul des impositions Déclaration des éléments nécessaires au calcul des impositions 1 <sup>ère</sup> partie : Rappel d'utilisation du logiciel                | <b>n-Trégor</b><br>) M M U N A U T É<br>hann-Treger Kumuningh |

#### Enregistrement : Télécharger le récépissé

| onen ADS                                                                                         |                                                                                                    |                                                                                                    | PLE198_DS                  | PLEUMEUR-BODOU   🕅 Mot de passe   🙆 Déconr                                                         |
|--------------------------------------------------------------------------------------------------|----------------------------------------------------------------------------------------------------|----------------------------------------------------------------------------------------------------|----------------------------|----------------------------------------------------------------------------------------------------|
|                                                                                                  |                                                                                                    |                                                                                                    |                            | Tableau de                                                                                         |
| Autorisation  Guichet Unique  Instruction  Secherche Architecte Fréquent  Suivi  Export / Import | Instruction  Dossiers D'instruction  PC 02219 DI Contrainte(s) Instruction Consultation Consulta | 8 16 C0034P0 IVRY BERNARD<br>(s) Lot(s) Bloc-note Pièce(s) DA                                                      |                            |                                                                                                    |
|                                                                                                  | Dossier d'instruction<br>Libellé<br>Type de dossier<br>Demandeur<br>Terrain                                                                                                    | PC 022198 16 C0034P0<br>Initial<br>IVRY Bernard<br>198AC0481                                                       | Urbanisme Non<br>ERP Non   | Modifier<br>Données techniques<br>Rapport d'instruction<br>Régénérer le récépissé<br>Récapitulatif |
|                                                                                                  | Description du projet<br>Compétence<br>Instructeur<br>Division                                                                                                    | Rue de Toul Ar Stang 22560<br>Construction d'un garage<br>Commune<br>DOREE Sabine (C)<br>Lannion-Trégor Communauté | ERP Non<br>À qualifier Oui |                                                                                                    |
|                                                                                                  |                                                                                                    |                                                                                                    | Hullery                    |                                                                                                    |

Attention : Sur le récépissé doit **impérativement** figurer la nature des travaux.

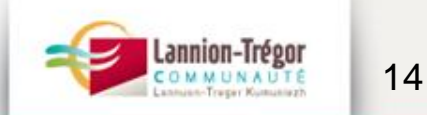

#### Enregistrement : Imprimer le récépissé

 Cliquer dans le **bandeau vert** pour « Télécharger le récépissé de la demande »

2) Fournir les 2 premières pages au pétitionnaire

3) Afficher en mairie la 3<sup>ème</sup> page

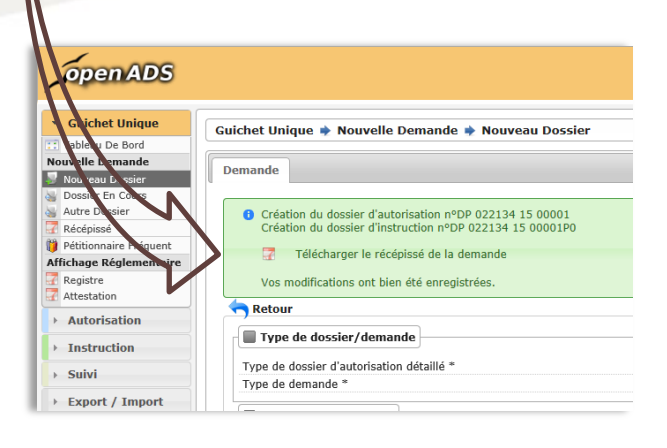

|                                                                                                    | RATION PREALABLE                                                                                                    |
|----------------------------------------------------------------------------------------------------|----------------------------------------------------------------------------------------------------|
| Dosser DP 022134 15 00001P0<br>Depose te: 270562016<br>Amena dat hanak<br>3 816 KERNASCLET<br>22700 LOUANNEC                                                                                                    | Demandeur IIII IIII IIIIIIIIIIIIIIIIIIIIIIIIII                                                                                                    |
| Adalm Julie Jar LE GRAND Geenade - Division LTC - 92 96 95                                                                                                    | 40.51 - gewoele legand@terrior.begor.com                                                                                                    |
| A definit and a second of the second of the                                                                                                    | sessier, l'administration per l'upos écrire :<br>le, icroger le contré d'un modelé<br>le, icroger le code de l'ubantene l'à prevu pour permettre les<br>resultation d'autore service. I                                                                                                    |
| Sol pour vos indiger (u'il marge ute ou places<br>pour vos indiger (u'il marge ute ou places<br>pour vos indiger (un belle lat<br>vos sector acciente a lateratura de la<br>sol vos n'exercitos accientes<br>activatos accientes<br>activatos<br>activatos accientes<br>activatos accientes<br>activa | perses a veries dos un persona persona de dos esca un un persona possible.<br>esta esta en la dejoi de veries possible, destañon, celle-ci remplacera la<br>espoi de volar de destañol esta de deguis,<br>a possible a de la veries possible de deguis,<br>en la concuentar pora alteriar la de deguis,<br>en possible a de la veries possible de deguis,<br>en possible a de la veries possible de deguis,<br>en possible a de la veries possible de deguis,<br>en possible a de la veries possible de deguis,<br>en possible a de la veries possible de deguis,<br>en possible a de la veries possible de deguis,<br>en possible a de la veries de la deguis, de la personal<br>entre de la deguisera de la deguisera deguisera de la deguisera de la deguisera deguisera deguisera deguisera deguisera deguisera deguisera deguisera deguisera deguisera deguisera deguisera deguisera deguisera deguisera deguisera deguisera deguisera deguisera deguisera deguisera deguisera deguisera deguisera deguisera deguisera deguisera |
| The point ways independ of it manages were by above<br>the point ways interest were preserved and the<br>state of the point ways interest and the later<br>asseming and the point ways and the point ways and<br>the state of the point ways and the point ways and<br>the state of the point ways and the point ways and<br>the state of the point ways and the point ways and<br>the state of the point ways and the point ways and<br>the state of the point ways and the state of the<br>state of the state of the state of the state of the state<br>and the state of the state of the state of the state<br>of the state of the state of the state of the state of the<br>state of the state of the state of the state of the state of the<br>state of the state of the state of the state of the state of the state<br>of the state of the state of the state of the state of the state of the<br>state of the state of the state of                                                                                                    | preses a vera do sour per per per per per per per per per pe                                                                                                    |
| The point vois independ of independent of the pole-<br>of point vois independent of the pole of the pole of the pole<br>of the pole of the pole of the pole of the pole of the pole<br>of the pole of the pole of the pole of the pole of the pole<br>of the pole of the pole of the pole of the pole of the pole<br>of the pole of the pole of the pole of the pole of the pole<br>of the pole of the pole of the pole of the pole of the pole<br>of the pole of the pole of the pole of the pole of the pole<br>of the pole of the pole of the pole of the pole of the pole<br>of the pole of the pole of the pole of the pole of the pole of the pole<br>of the pole of the pole                                                                                                    | perest a los de desarrollos de la pago sobrié.<br>en esta caso un provinción de la pago sobrié.<br>esta esta la dela de la caso de la caso de la ca                    |
| The point can independ on the main and the subject of the subject of the subject                                                                                                    | per a se or a se or a                         |
| The provide state of the state of the state                                                                                                    | priors a tore on an an an an an an an an an an an an an                                                                                                    |
| In processing of the analysis of the analysis                                                                                                    | person a los de la companya de la companya de la co                        |
| In proceedings of the adaption of the adaption                                                                                                    | In the second of the second of                        |

| RECÉPISSÉ DE D                                                                                                    | OMMUNE DE LOUANNEC<br>ÉPÔT D'UNE DECLARATION PREALABLE                                                                                                    |
|----------------------------------------------------------------------------------------------------|----------------------------------------------------------------------------------------------------|
| DOCU                                                                                                    | MENT DESTINE A L'ADMINISTRATION                                                                                                    |
|                                                                                                    |                                                                                                    |
| Dossier n* :                                                                                                    | DP 022134 15 00001P0                                                                                                    |
| Deposé le :                                                                                                    | 27/05/2015                                                                                                    |
| Delai d'instruction de droit commun :                                                                                                    | 1 mois                                                                                                    |
| Instructeur :                                                                                                    | LE GRAND Gwergele                                                                                                    |
| Responsable Division :                                                                                                    | Le Maire                                                                                                    |
| References cadastrales :                                                                                                    | 13401639 13401641                                                                                                    |
| Quartier :                                                                                                    |                                                                                                    |
| NONBEUR ALLANC YVES<br>Adresse du demandeu Ebuaire :<br>3 BIS KERNASCLET<br>22700 LOUANNEC FRA                                                                                                    |                                                                                                    |
| RÉCÉPISSE DE D                                                                                                    |                                                                                                    |
| RECEPISSE DE D<br>DOCUI                                                                                                    | EPOT DU CALADICA ALADICA<br>RATION PREALADIC<br>NENT DESTINE A L'ADMINISTRATION<br>[DP 022134 15 00001P0                                                                                                    |
| RECEPISSE DE D<br>DOSSIER Nº :<br>Deposé la :                                                                                                    | EPOT D'U<br>EPOT D'U<br>NENT DESTINE AL CADUMUNISTRATION<br>DP 02114 15 00001P0<br>27/0-2015                                                                                                    |
| RÉCÉPISSE DE D<br>DOCU<br>Desposé le :<br>Désid finstruction de droit commun :                                                                                                    | EPOT DU DI NELLABLE<br>RATION PREALABLE<br>MENT DESTINE A L'ADMINISTRATION<br>DP 022134 15 00001P9<br>27/06/2015<br>1 min                                                                                                    |
| RECEPISSE DE D<br>DOCU<br>Distair I <sup>A</sup> :<br>Déjudié le :<br>Déjudié de doit commun :                                                                                                    | EPOT DU USE INCOMPIEALABLE<br>NENT DEFINE AL AZOMINIFIKATION<br>101 000174 15 0000170<br>100000170<br>1000                                                                                                    |
| RECEPTISSE DE D<br>DOUBLE INTERNET<br>Dépose le :<br>Dépose le :<br>Dépose le | EPOT DU LA LION PALALABLE<br>EXIT DI STILLE AL COMUNICATION<br>ENTRE AL CARMANTATION<br>PROVINT<br>I COMUNICATION<br>LL CANNO Generate                                                                                                    |
| RECEPISSE DE D<br>RECEPISSE DE D<br>DOUIN<br>Desser nº :<br>Desse Instruction de d'of commun :<br>Inspronador Division ;<br>Persponador Division ;                                                                                                    | EPOT DU UNITATION PREALABLE<br>NEW DESTING & L'ADMINISTRATION<br>000000190<br>11 mm<br>11 mm<br>12 GRANQ Generate<br>12 Julie - 12 Julie<br>12 Julie - 12 Julie<br>12 Julie - 12 Julie<br>12 Julie - 12 Julie<br>12 Julie - 12 Julie<br>12 Julie - 12 Julie - 12 Julie<br>12 Julie - 12 Julie - 12 Julie - 12 Julie<br>12 Julie - 12 Julie - 12                                                                                                    |
| ECOPISE DE D<br>ECOPISE DE D<br>BOCH<br>Destin n° :<br>Inductor de droit commun :<br>Inductor :<br>Inductor :<br>Ind                                                                                                    | CPOT DEVICE AT CON PAREA A BLL<br>DENT DESTINGE 1 CLAMANDER FAX TANK<br>DENT DESTINGE 1 CLAMANDER FAX TANK<br>DENT DESTINGE 1 CLAMANDER FAX<br>LIC GRADED Starten I<br>LIC GRADED Starten I<br>LIC GRADED Starten I                                                                                                    |
| EROE LOUANCES<br>RECEPSISE DE D<br>DOCIN<br>Dataier 1°:<br>Data d'entretation de doit commun :<br>raturdeur :<br>raturdeur :<br>raturdeur :<br>raturdeur :<br>barrene :<br>barrene :<br>barene :<br>barrene :<br>barene :<br>barene :<br>barren                                                                                                    | UCY DUE LA TOM PRI A LALLE<br>MATTEM PRI A LALLE<br>MATTEM PRI A LALLE<br>MATTEM STATUM<br>MATTEM<br>MATTEM |
| RECEIVED DAVIES<br>RECEIVESSE DE D<br>DECEIVE<br>DESERT C'<br>Capacità<br>Receive<br>Desert C'<br>Desert C'<br>Receive<br>Desert C'<br>Desert C'<br>Desert                                                                                                    | COLOUR LA CARACTERIA COLORIA DE LA CARACTERIA DE LA COLORIZA DE LA COLORIZA DE LA                                                                                                    |
| RECEIVES DE LA DECENTRAL DE LA DECENTRAL DEL DE LA DECENTRAL DE LA DESERVICIÓN DE LA DECENTRAL DE LA DESERVICIÓN DE LA DESERVICIÓN DESERVICIÓN DE LA DESERVICIÓN DE LA DESERVICIÓN DESERVICIÓN DESERVICIÓN DESERVICIÓN DESERVICIÓN DES                                                                                                    | ENT OF UP LA LATON PRA LA DIA<br>NEW ZERWA ZA LANDRAWA<br>PRA STA<br>TRASTA<br>UPA STA<br>STA<br>STA<br>STA<br>STA<br>STA<br>STA<br>STA<br>STA<br>STA                                                                                                    |
| COUNTER     COUNTER     C                                                                                                    |                                                                                                    |

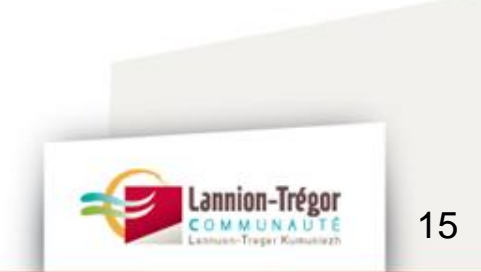

1<sup>ère</sup> partie : Rappel d'utilisation du logiciel

## Enregistrement : Afficher le récépissé

#### COMMUNE DE PLEUMEUR-BODOU RÉCÉPISSÉ DE DÉPÔT de PERMIS DE CONSTRUIRE MAISON INDIVIDUELLE

#### DOCUMENT DESTINÉ À L'ADMINISTRATION

| Dossier nº :                          | PC 022198 16 C0034P0 |
|---------------------------------------|----------------------|
| Déposé le :                           | 27/05/2016           |
| Délai d'instruction de droit commun : | 2 mois               |

| Instructeur :            | DOREE Sabine             |
|--------------------------|--------------------------|
| Responsable Division :   | Le Maire                 |
| Références cadastrales : | 198AC0481                |
| Nature des travaux :     | Construction d'un garage |

| Nom du demandeur titulaire :                 |                         |
|----------------------------------------------|-------------------------|
| MONSIEUR IVRY BERNARD                        |                         |
| Adresse du demandeur titulaire :             |                         |
| 47 RUE DUGUESCLIN                            |                         |
| •                                            | 1 1 0 0 0 0 0 1 5 9 2 5 |
|                                              |                         |
| 35170 BRUZ FRANCE                            |                         |
| Adresse des travaux : 4 RUE DE TOUL AR STANG |                         |
| 22560 PLEUMEUR-BODOU                         |                         |

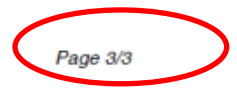

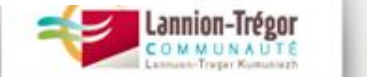

#### Consultations : ABF et/ou réseau

- 1) Envoi du dossier pour consultation ABF
- Envoi par mail selon procédure définie avec le Service Instructeur si nécessaire (ERDF, Service Eau et Assainissement...);
- 3) Joindre au dossier le bordereau habituel (ABF) au service Instructeur ;

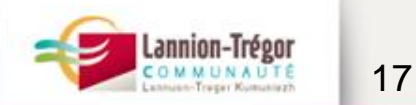

#### Consultations : ABF et/ou réseau

Au cas où la consultation entraîne une **majoration de délai** le Service Instructeur renvoie en Mairie un **courrier.** Alors, la Mairie aura à effectuer la **Mise à Jour des Dates** :

« Suivi/Demande D'avis/Mise à jour des dates »

| openADS                                                                                                    |                                                                                                    |                                                                 |
|----------------------------------------------------------------------------------------------------|----------------------------------------------------------------------------------------------------|-----------------------------------------------------------------|
| Autorisation     Guichet Unique     Instruction     Suivi     Mise À Jour Des Dates     Envoi Lettre RAR     Bordereaux     Bordereaux     Bordereau D'envoi Au     Maire     Pennandes D'avis     Mise À Jour Des Dates     Mise À Jour Des Dates | Suivi  Demandes D'avis Mise À Jour Des Dates Consultation  Mise à jour Date*: Code barres de consultation*: Valider |                                                                 |
| 1 <sup>ère</sup> partie : Rappel d'                                                                                                    | 'utilisation du logiciel                                                                                            | Lannion-Trégor<br>COMMUNAUTE<br>Lannese-Treger Kommunater<br>18 |

#### Instruction : Incomplétude

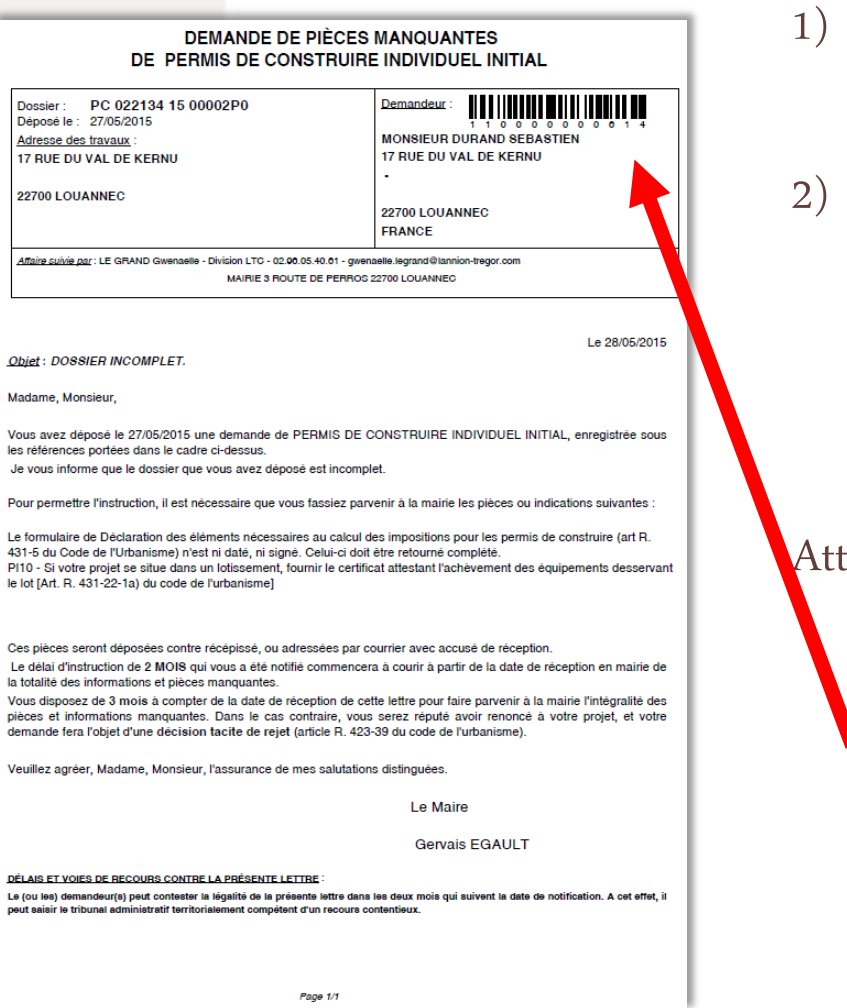

- Le **service Instructeur** prépare un **courrier** et l'envoie par mail à la Mairie;
- Le **Maire** (ou son Adjoint délégué) le signe et le transmet par **Recommandé avec Accusé Réception au Pétitionnaire**.

Attention : Le n° de dossier figure sous le code-barres.

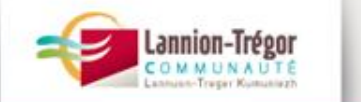

1ère partie : Rappel d'utilisation du logiciel

#### Instruction : Mises à jour des dates pour incomplétude

- La Mairie renseigne les dates de réception du courrier, de signature du Maire et d'envoi dans « Suivi/Suivi des Pièces/Mise à jour des dates »
- 2) Pour enregistrer, « Valider »

| openADS                                                                                                    |                                                                                                    |
|----------------------------------------------------------------------------------------------------|----------------------------------------------------------------------------------------------------|
| <ul> <li>Guichet Unique</li> <li>Autorisation</li> </ul>                                                                                                    | Suivi ≱ Suivi Des Pièces ≱ Mise À Jour Des Dates                                                                 |
| ▶ Instruction                                                                                                    | Instruction                                                                                                    |
| <ul> <li>✓ Suivi</li> <li>Suivi Des Pièces</li> <li>Mise À Jour Des Dates</li> <li>✓ Envoi Lettre RAR</li> <li>✓ Bordereaux</li> <li>Demandes D'avis</li> <li>✓ Mise À Jour Des Dates</li> <li>✓ Retours De Consultation</li> </ul> | Mise à jour         Date à mettre à jour* :         Date* :         Code barres d'instruction* :         Valider |
| Export / Import                                                                                                    |                                                                                                    |

1ère partie : Rappel d'utilisation du logiciel

# Instruction : RAR pour incomplétude ou pour majoration de délais

La Mairie renseigne la **dates de retour du RAR** :

1) « Suivi/Suivi des Pièces/Mise à jour des dates »

2) Pour enregistrer « Valider »

| openADS                                                                                                    |                                                                                                    |  |
|----------------------------------------------------------------------------------------------------|----------------------------------------------------------------------------------------------------|--|
| <ul> <li>Guichet Unique</li> <li>Autorisation</li> <li>Instruction</li> <li>Suivi</li> </ul>                                                       | Suivi  Suivi Des Pièces  Mise À Jour Des Dates                                                                   |  |
| Suivi Des Pièces<br>Mise À Jour Des Dates<br>Envoi Lettre RAR<br>Bordereaux<br>Demandes D'avis<br>Mise À Jour Des Dates<br>Retours De Consultation | Mise à jour         Date à mettre à jour* :         Date* :         Code barres d'instruction* :         Valider |  |

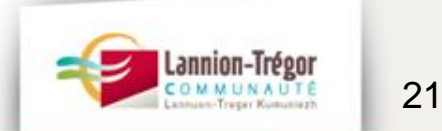

#### Instruction : Retour des pièces

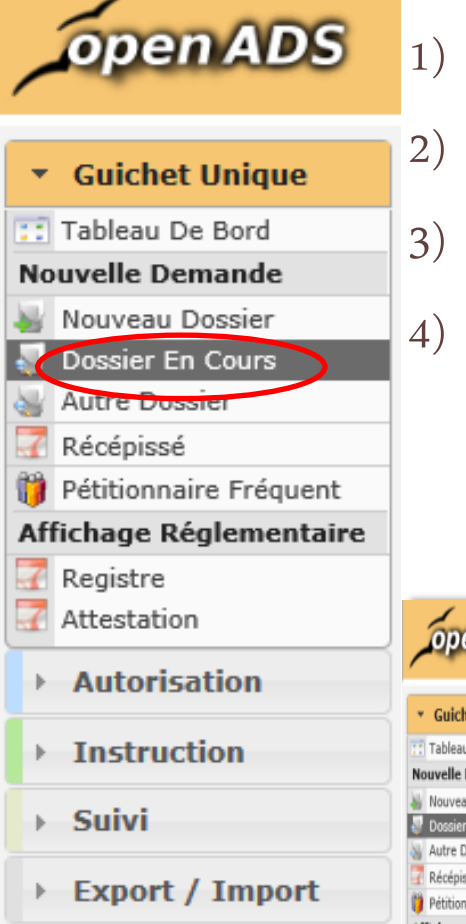

- Guichet Unique / Nouvelle Demande / Dossier en Cours
- croix verte du dossier concerné
- « Dépôt de PIECES COMPLEMENTAIRES PI » et renseigner la Date
  - « Ajouter »

|                         | -                                                                                                    |                                                                     | open ADS                                          |                                                                 |
|-------------------------|----------------------------------------------------------------------------------------------------|---------------------------------------------------------------------|---------------------------------------------------|-----------------------------------------------------------------|
| \overline Récépissé     |                                                                                                    |                                                                     |                                                   |                                                                 |
| Pétitionnaire Fréquent  |                                                                                                    |                                                                     | Guichet Unique     Tableau De Bord                | Guichet Unique 🌩 Nouvelle Demande 🌩                             |
| Affichage Réglementaire |                                                                                                    |                                                                     | Nouvelle Demande                                  | Demande                                                         |
| 📶 Registre              |                                                                                                    |                                                                     | Autre Dossier                                     | Afficher la recherche avancée                                   |
| 7 Attestation           | openADS                                                                                                    |                                                                     | Pétitionnaire Fréquent<br>Affichage Réglementaire | Rechercher<br>Utilisation de * pour zones de saisie: *ABC finit |
|                         | - openiado                                                                                                    |                                                                     | Registre<br>Attestation                           | Recherche Vider le formulare                                    |
| Autorisation            |                                                                                                    |                                                                     | Autorisation                                      | 1 - 3 enregistrement(s) sur 3                                   |
| Instruction             | Guichet Unique     Guice     Guice     Gu | het Unique  Nouvelle Demande  Dossier En Cours  PC 022134 15 00002P | > Instruction                                     | Hossier D     P 022134 15 00001P0     ALLANIC VES               |
| > Suivi                 | Nouveau Dossier     Dossier En Cours                                                                                                    | Retour                                                              | , Export / Import                                 |                                                                 |
| Export / Import         | Récépissé                                                                                                    | Type de dossier/demande                                             |                                                   | État du dossier d'instruction                                   |
|                         | Affichage Réglementaire                                                                                                    | Type de demande * Choisir type de demande *                         | demande demande                                   |                                                                 |
|                         | Autorisation                                                                                                    | Retour Depot de Pièces<br>Dépot de Pièces                           | IS COMPLEMENTAIRES PI<br>s supplémentaires PI     |                                                                 |

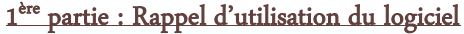

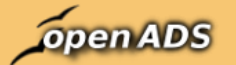

|   | •   | Guichet Unique         |
|---|-----|------------------------|
| C | :   | Tableau De Bord        |
| ľ | No  | uvelle Demande         |
| 4 | 8   | Neuveau Dossier        |
|   |     | Dossier En Cours       |
| à | 5   | Autre Dossier          |
|   | 1   | Récépissé              |
| 1 | 1   | Pétitionnaire Fréquent |
| 1 | Afl | fichage Réglementaire  |
|   | 1   | Registre               |
|   | 7   | Attestation            |
|   | Þ   | Autorisation           |
|   | Þ   | Instruction            |
|   | Þ   | Suivi                  |
|   |     |                        |

•

#### Instruction : Retour des pièces

Imprimer en cliquant dans le bandeau vert « Télécharger le récépissé de dépôt »

| Receptase               |                                                                             |                                                                |                                 |                               |
|-------------------------|-----------------------------------------------------------------------------|----------------------------------------------------------------|---------------------------------|-------------------------------|
| Pétitionnaire Fréquent  | openADS                                                                     |                                                                |                                 | louannec                      |
| chage Réglementaire     |                                                                             |                                                                |                                 |                               |
| Registre<br>Attestation | Guichet Unique     Tableau De Bord                                          | Guichet Unique 🌩 Nouvelle Demande 🌩 Dossier Er                 | n Cours 🌩 PC 022134 15 00002P0  |                               |
| Autorisation            | Nouvelle Demande                                                            | Demande                                                        |                                 |                               |
| Instruction             | Dossier En Cours     Autre Dossier                                          | Táláchargar la rácániscá da la demanda                         |                                 |                               |
| Suivi                   | <ul> <li>Pétitionnaire Fréquent</li> <li>Affichage Réglementaire</li> </ul> | vos mouncations ont bien ete enregistrees.                     |                                 |                               |
| Export / Import         | Registre                                                                    | Retour                                                         |                                 |                               |
|                         | Autorisation                                                                | Type de dossier/demande                                        |                                 | État du dossier d'instruction |
|                         | ▹ Instruction                                                               | Type de dossier d'autorisation détaillé *<br>Type de demande * | PERMIS DE CONSTRUIRE INDIVIDUEL | Etat Incomplet                |
|                         | → Suivi                                                                     |                                                                |                                 | Date de la demande            |
|                         | Export / Import                                                             |                                                                |                                 | Date de demande *             |
|                         |                                                                             | Localisation du terrain                                        |                                 |                               |
|                         |                                                                             |                                                                | los lo lors                     |                               |

2) Transmettre un exemplaire papier des pièces déposées au Service Instructeur ;

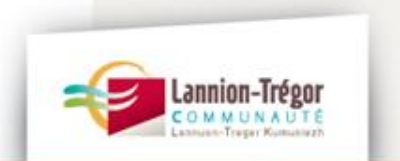

#### Instruction : Retour des pièces

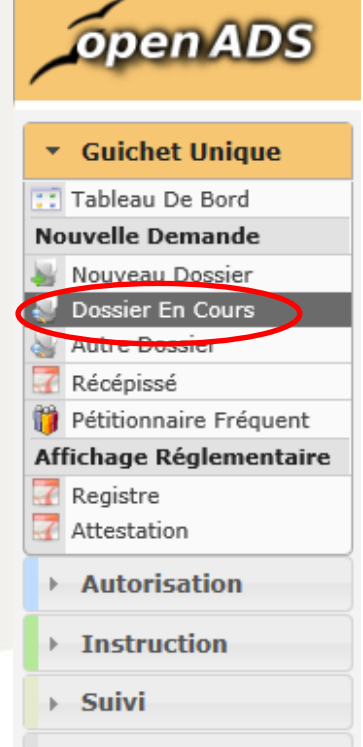

Export / Import

À réception des pièces complémentaires:

- le Service Instructeur les valide en l'indiquant comme « Dossier complet »;
- ou, réédite un **courrier de relance** pour incomplet, dans ce dernier cas, la Mairie adresse un **courrier au pétitionnaire** et **valide les dates** dans le logiciel ;

« Valider »

1)

2)

| Mise à jour                                                                                                    |                |   |
|----------------------------------------------------------------------------------------------------|----------------|---|
| Date à mettre à jour* :                                                                                                    |                |   |
| Date* :                                                                                                    |                |   |
| Code barres d'instruction* :                                                                                                    |                |   |
| Svnthèse                                                                                                    |                |   |
| Synthese                                                                                                    |                |   |
| Libellé :                                                                                                    |                |   |
| Libellé :<br>Événement :                                                                                                    |                |   |
| Libellé :<br>Événement :<br>Autorité competente :                                                                                                    |                |   |
| Libellé :<br>Événement :<br>Autorité competente :<br>Date d'envoi pour signature : 29/05/2015                                                                         |                | 1 |
| Libellé :<br>Événement :<br>Autorité competente :<br>Date d'envoi pour signature : 29/05/2015<br>Date de retour de signature :                                        |                | 1 |
| Libellé :<br>Événement :<br>Autorité competente :<br>Date d'envoi pour signature : 29/05/2015<br>Date de retour de signature :<br>Date d'envoi au contrôle légalité : | Lannion-Trégor | 1 |

1<sup>ère</sup> partie : Rappel d'utilisation du logiciel

#### Décision

| L) | Le  | Service    | Instructeur            | adresse | par | mail | une |
|----|-----|------------|------------------------|---------|-----|------|-----|
|    | pro | position d | <b>l'arrêté</b> à la N | lairie; |     |      |     |

- Dès signature de l'arrêté par le Maire (ou son Adjoint délégué), la Mairie renseigne les dates (envoi et retour de signatures) ;
- 3) la Mairie **affiche** la décision.

Le Maire de la commune de Louannec,

Vu le Code général des Collectivités Territoriales ;

Vu le Code de l'Urbanisme, notamment ses articles L421-1 et suivants, R421-1 et suivants ;

Vu le Plan Local d'Urbanisme de la commune de Louannec ;

PC 022134 15 00002P0

Nature des travaux : EXTENSION EN BOIS D'UNE MAISON

Dossier :

INDIVIDUELLE

Adresse des travaux

22700 LOUANNEC

Déposé le : 27/05/2015

17 RUE DU VAL DE KERNU

Vu la demande de PERMIS DE CONSTRUIRE INDIVIDUEL sus-visée ;

Vu l'arrêté municipal en date du 17/07/2005 autorisant le lotissement ;

ARRÊTE

COMMUNE DE LOUANNEC SERVICE DE L'UBRANISME ARRÊTÉ DE PERMIS DE CONSTRUIRE INDIVIDUEL ci vous souhaitez obtenir des informations cur votre doccier, adressez-vous : mainie 3 noutre de reanços 22700 LOUANNEC

Demandeur :

MONSIEUR DURAND SEBASTIEN

17 RUE DU VAL DE KERNU

Demandeur(s) co-titulaire(s) : ----

22700 LOUANNEC

FRANCE

Article 1

Le PERMIS DE CONSTRUIRE INDIVIDUEL est ACCORDÉ pour les travaux décrits dans la demande présentée sous réserve des prescriptions mentionnées à l'article 2.

Article 2

NB : la présente autorisation donnera lieu au paiement de la taxe d'aménagement et/ou de la redevance d'archéologie préventive (RAP).

25

1<sup>ère</sup> partie : Rappel d'utilisation du logiciel

## Décision : Contrôle de légalité

26

| Guichet Unique     Guichet Unique     Tableau De Bord     Nouveale Demande     Nouveau Dossier     Dossier En Cours     Autre Bossier     Récépissé     Pétitionnaire Fréquent     Affichage Réglementaire | 1) La <b>1</b><br>2) La N                                                                                                    | <b>Mairie adresse</b> tout le dossie<br>Mairie renseigne la <b>date d'er</b>                                                                                                    | r et la décision à la<br><b>woi : Suivi des Piè</b> | a Sous-Préf<br>ces / Mise                                                                                                  | <b>ecture</b> sauf pour les Cua ;<br><b>A Jour des Dates / ;</b>                                                              |
|----------------------------------------------------------------------------------------------------|----------------------------------------------------------------------------------------------------|----------------------------------------------------------------------------------------------------|-----------------------------------------------------|----------------------------------------------------------------------------------------------------|----------------------------------------------------------------------------------------------------|
| <ul> <li>Registre</li> <li>Attestation</li> <li>Autorisation</li> <li>Instruction</li> <li>Suivi</li> </ul>                                                                                                | Guichet Unique     Autorisation     Instruction     Suivi                                                                        | Suivi 🍁 Suivi Des Pièces 🍁 Mise À Jour Des Dates                                                                                                    |                                                     |                                                                                                    |                                                                                                    |
| Export / Import                                                                                                    | Suivi Des Pièces Mise À Jour Des Dates Chron Lettre RAR Bordereaux Demandes D'avis Mise À Jour Des Dates Retours De Consultation | Date à mettre à jour* :<br>Date* :<br>Code barres d'instruction* :                                                                                                    |                                                     | date d'envoi au<br>01/06/2015<br>110000000604                                                                              | contrôle de légalite                                                                                                    |
|                                                                                                    | Export / Import                                                                                                    | Libellé :<br>Événement :<br>Autorité competente :<br>Date d'envoi pour signature :<br>Date de retour de signature :<br>Date de retour du contrôle légalité : 01/06/2015<br>Date de retour du contrôle de légalité :<br>Date d'envoi RAR :<br>Date de retour RAR : |                                                     |                                                                                                    | PC 022134 15 00002P0<br>Notification du délai de droit commun - PI/PD<br>Commune<br>28/05/2015<br>28/05/2015<br>28/05/2015    |
|                                                                                                    |                                                                                                    | (Valider) 🦘 Retour                                                                                                    | Imprimer Un Bordereau D'e                           | 27/05/2015<br>27/05/2015                                                                                                   |                                                                                                    |
| 1 <sup>ère</sup> partie : Rappel d'utilis                                                                                                    | ation du logiciel                                                                                                    |                                                                                                    | Bordereau *                                         | choisir bordereau<br>choisir bordereau<br>Bordereau d'envoi<br>Bordereau d'envoi<br>Bordereau d'envoi<br>Bordereau d'envoi | des avis du Maire au Préfet<br>des contrôles de légalité<br>de courriers et d'arrêtés prefet signature Maire<br>des décisions |

#### Ouverture et achèvement des travaux

| open ADS                            | 1) Dès                                                          | réception de l'o                    | uverture de              | chantier           | DOC p            | uis de   | l'achèvement  |
|-------------------------------------|-----------------------------------------------------------------|-------------------------------------|--------------------------|--------------------|------------------|----------|---------------|
| <ul> <li>Guichet Unique</li> </ul>  | DAA                                                             | ACT, la Mairie ren                  | seigne la <b>dat</b>     | e de dépôt         | : : Guich        | et Uniq  | ue / Nouvelle |
| Tableau De Bord<br>Nouvelle Demande | Dem                                                             | ande / Dossier en                   | Cours                    |                    |                  |          |               |
| Nouveau Dossier                     | 2) croix                                                        | x verte du dossier a                | concerné                 |                    |                  |          |               |
| Autre Dossier     Récépissé         |                                                                 |                                     |                          |                    |                  |          |               |
| Affichage Réglementaire             | → Autorisation                                                  | Guichet Unique 🌩 Nouvelle Deman     | ıde 🍁 Dossier En Cours 🌩 | PC 022363 16 C0001 | DOC01            |          |               |
| Registre<br>Attestation             | Guichet Unique Nouvelle Demande                                 | Demande                             |                          |                    |                  |          |               |
| Autorisation                        | Nouveau Dossier                                                 | Retour                              |                          |                    |                  |          |               |
| ▹ Instruction                       | Autre Dossier  Autre Dossier  Récépissé  Pétitionnaire Fréquent | Collectivité * TRELEVERN            | •                        |                    |                  |          |               |
| → Suivi                             | Affichage<br>Réglementaire                                      | Type de dossier d'autorisation déta | aillé *                  | DERM               | IS DE CONSTRUIRE | <b>`</b> |               |
| Export / Import                     | Registre<br>Attestation                                         | Type de demande *                   |                          | DAAC               | T PC             | J        | <b>_</b>      |
|                                     | ▶ Instruction                                                   | Date de la demande                  |                          |                    |                  |          |               |
|                                     | > Suivi                                                         | Date de demande *                   |                          |                    |                  |          |               |
|                                     | ▹ Export / Import                                               | Localisation du terrain             |                          |                    |                  |          | _             |
|                                     |                                                                 | Références cadastrales              |                          |                    |                  | 363 AB   | 02:           |
|                                     |                                                                 |                                     |                          |                    |                  |          |               |

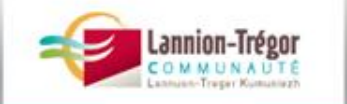

#### Ouverture et achèvement des travaux

Le **service instructeur** propose **un courrier d'incomplétude** quand : 1) il manque des pièces comme **AT1** (accessibilité), **AT2** (attestation sismique), **AT3** (attestation thermique) ou **AT4** (attestation acoustique);

2) Les attestations présentent des non-conformités

Attention : La procédure de conformité reste suspendue si la DAACT est incomplète.

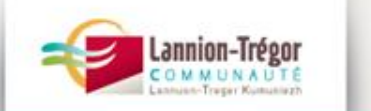

28

#### Ouverture et achèvement des travaux

**Attention** : La **procédure** de conformité reste **suspendue** si la DAACT est incomplète.

Il appartient à la **Commune** de gérer le volet **conformité** « **physique** ». Le Service Instruction se limite au traitement administratif.

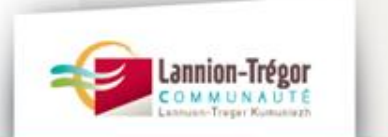

29

#### Autres types de demandes à enregistrer

| <ul> <li>Guichet Unique</li> </ul> |                                                |                                           |
|------------------------------------|------------------------------------------------|-------------------------------------------|
| Tableau De Bord                    |                                                |                                           |
| Nouvelle Demande                   |                                                |                                           |
| Neaveau Dossiar                    | Guichet Unique 🌪 Nouvelle Demande 🌪 Dossier En | Cours 🔶 PC 022134 15 00002P0              |
| Dossier En Cours                   |                                                |                                           |
| Sutre Dossier                      |                                                |                                           |
| Recepisse                          | Demande                                        |                                           |
| Petitionnaire Frequent             |                                                |                                           |
| Affichage Reglementaire            | la Retour                                      |                                           |
| Attestation                        |                                                |                                           |
| Attestation                        | Tuno de dessien/demende                        |                                           |
| Autorisation                       | Type de dossier/demande                        |                                           |
| > Instruction                      |                                                |                                           |
| / Instruction                      | Type de dossier d'autorisation détaillé *      | PERMIS DE CONSTRUIRE INDIVIDUEL           |
| > Suivi                            | Type de demande *                              | choisir type de demande                   |
| Export / Import                    |                                                | choisir type de demande                   |
|                                    |                                                | DAACT PI                                  |
|                                    | Retour                                         | Demande d'ANNULATION de l'autorisation PI |
|                                    |                                                | Demande de MODIFICATIE PI                 |
|                                    |                                                | Demande de PROROGATION PI                 |
|                                    |                                                | Demande de TRANSFERT PI                   |
|                                    |                                                | ODE Depot de PIECES COMPLEMENTAIRES PI    |
|                                    |                                                | Dépot de nièces supplémentaires PI        |

- 1) la Mairie renseigne la **date** ;
- 2) « Ajouter »

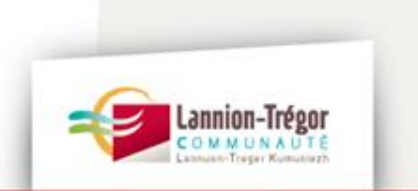

DOC PI

1<sup>ère</sup> partie : Rappel d'utilisation du logiciel

open ADS

#### Les évolutions de l'instruction

- 1) Transmission des Cua et Cub par mail;
- 2) Transfert des dossiers DDTM dans la base depuis 2007 (mais données incomplètes, notamment en raison des modalités d'instruction comme les DP tacites), il est possible de les compléter ;
- 3) Instruction des PC modificatifs ;
- 4) Enregistrement des DOC et DAACT ;
- 5) Enregistrement des AT par les Communes ;

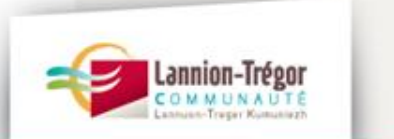

31

#### Exemple : Enregistrement des AT par les Communes

Enregistrement des AT par les Communes en précisant la **nature des travaux** et lancement des **consultations**.

| Retour                                      |                                                                    |            |           |       |
|---------------------------------------------|--------------------------------------------------------------------|------------|-----------|-------|
|                                             |                                                                    |            |           |       |
| 🗖 Construire, améi                          | nager ou modifier un ERP                                           |            |           |       |
| Activité                                    |                                                                    |            |           |       |
| Catégorie                                   |                                                                    |            |           |       |
| Туре                                        |                                                                    |            |           |       |
| Nature des travaux                          | (plusieurs cases possibles)                                        |            |           |       |
| Construction neuve                          |                                                                    |            | Non       |       |
| Travaux de mise en o                        | conformité totale aux règles d'accessibilité                       |            | Non       |       |
| Extension                                   |                                                                    |            | Non       |       |
| Réhabilitation                              |                                                                    |            | Non       |       |
| Travaux d'aménager<br>création d'une rampe  | nent (remplacement de revêtements, renovation é<br>e, par exemple) | lectrique, | Non       |       |
| Création de volumes<br>cloisonnement, par e | nouveaux dans des volumes existants (modification)<br>exemple)     | on du      | Non       |       |
| Effectif                                    |                                                                    |            |           |       |
|                                             | Types de locaux (local / taux d'occupation)                        | Public     | Personnel | TOTAL |
| Sous-sol                                    |                                                                    |            |           |       |
| Rez-de-chaussée                             |                                                                    |            |           |       |
|                                             |                                                                    |            |           |       |

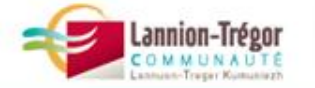

### Exemple : Enregistrement des AT par les Communes

Enregistrement des AT par les Communes en précisant la **nature des travaux** et lancement des **consultations**.

|                                | Instruction 🌩 Dossiers D'in | struction 🌩 AT 022198 16 C0001P0 SCI FREEDOME                                                                                                    |
|--------------------------------|-----------------------------|----------------------------------------------------------------------------------------------------|
| Guichet Unique     Instruction | DI Contrainte(s) Inst       | ruction Consultation(s) Lot(s) Bloc-note Pièce(s) DA                                                                                                    |
| Suivi                          | consultation                |                                                                                                    |
| Export / Import                | Retour                      |                                                                                                    |
|                                | Consultation                |                                                                                                    |
|                                | Service *                   | choisir Service                                                                                                    |
|                                |                             | choisir Service                                                                                                    |
|                                | Ajouter 👇 Retour            | ABFAVAP - Service Territorial de l'Architecture et du Patrimoine ZPPAUP/Permis<br>ABFAVAP DP - Service Territorial de l'Architecture et du Patrimoine ZPPAUP/DP           |
|                                |                             | ABF MH DP - Service Territorial de l'Architecture et du Patrimoine Périmètre MH/DP ABE MH PA - Service Territorial de l'Architecture et du Patrimoine Périmètre MH/PA     |
|                                |                             | ABF_MH_PC - Service Territorial de l'Architecture et du Patrimoine Périmètre MH/PC                                                                                        |
|                                |                             | ABF MH PD - Service Territorial de l'Architecture et du Patrimoine Perimetre MH/PD<br>ABF.MinMH - Service Territorial de l'Architecture et du Patrimoine:ministre MH      |
|                                |                             | ABF.MinSit - Service Territorial de l'Architecture et du Patrimoine Permis S/classé                                                                                       |
|                                |                             | ABF.S.C Service Territorial de l'Architecture et du Patrimoine DP/Site classe<br>ABF S/I DP - Service Territorial de l'Architecture et du Patrimoine Site inscrit/DP      |
|                                |                             | ABF.S.Ins - Service Territorial de l'Architecture et du Patrimoine:S.inscrit PC/PA                                                                                        |
|                                |                             | ABF.SinsPD - Service Territorial de l'Architecture et du Patrimoine PD Site inscrit<br>AcceDeroPA - DDTM 22 - Sous-Commission Départementale d'Accessibilité (Dérogation) |
|                                |                             | Access - DDTM 22 - Sous-Commission Départementale d'Accessibilité                                                                                                    |
|                                |                             | AL - Syndicat mixte de l'aéroport de Lannion M.David Lefloc'h                                                                                                    |
|                                |                             | Archeo - DNAC Bletagine-Service Regional d'Archéologie Permis(Sans Ecude Impact)                                                                                          |
|                                |                             | Archeolar - broke bretagne-bervice Regional d'Archeologie Fernila(Ltdde Impact)                                                                                           |

2<sup>ème</sup> partie : Evolutions du logiciel

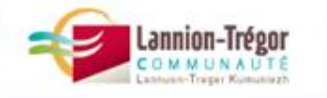

#### Les mises à jour du logiciel

Les principales améliorations depuis juillet 2015

- simplification de l'enregistrement de la **numérotation** (et simplification des recherches)
- rattachement possible des **pièces jointes** après numérisation des pièces du dossier
- reconnaissance directe des « pétitionnaires fréquents »

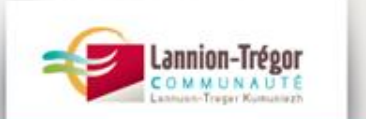

#### Améliorations à venir

**Passation d'un nouveau marché** formalisé à bons de commande sur **3 ans** (fin juillet 2016), prévoyant :

- 1) Lettre d'incomplétude groupée avec lettre de majoration ;
- 2) Possibilité d'annuler en reprenant la même numérotation ;
- 3) Suppression du « P0 » dans la numérotation ;
- 4) Intégration d'un module pour calcul de taxes ;
- 5) Fourniture des formulaires DOC / DAACT avec la décision ;
- 6) Enregistrement des DIA ;
- 7) Instruction des AT avec impression de la décision
- 8) Liste commune des pétitionnaires fréquents

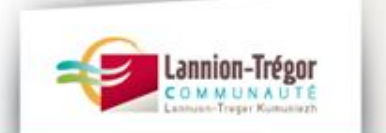

#### Améliorations à venir

Le Service Instruction se tient **à votre écoute**, n'hésitez pas à nous faire remonter vos difficultés et/ou vos souhaits...

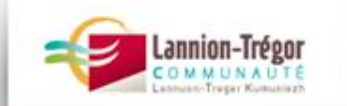

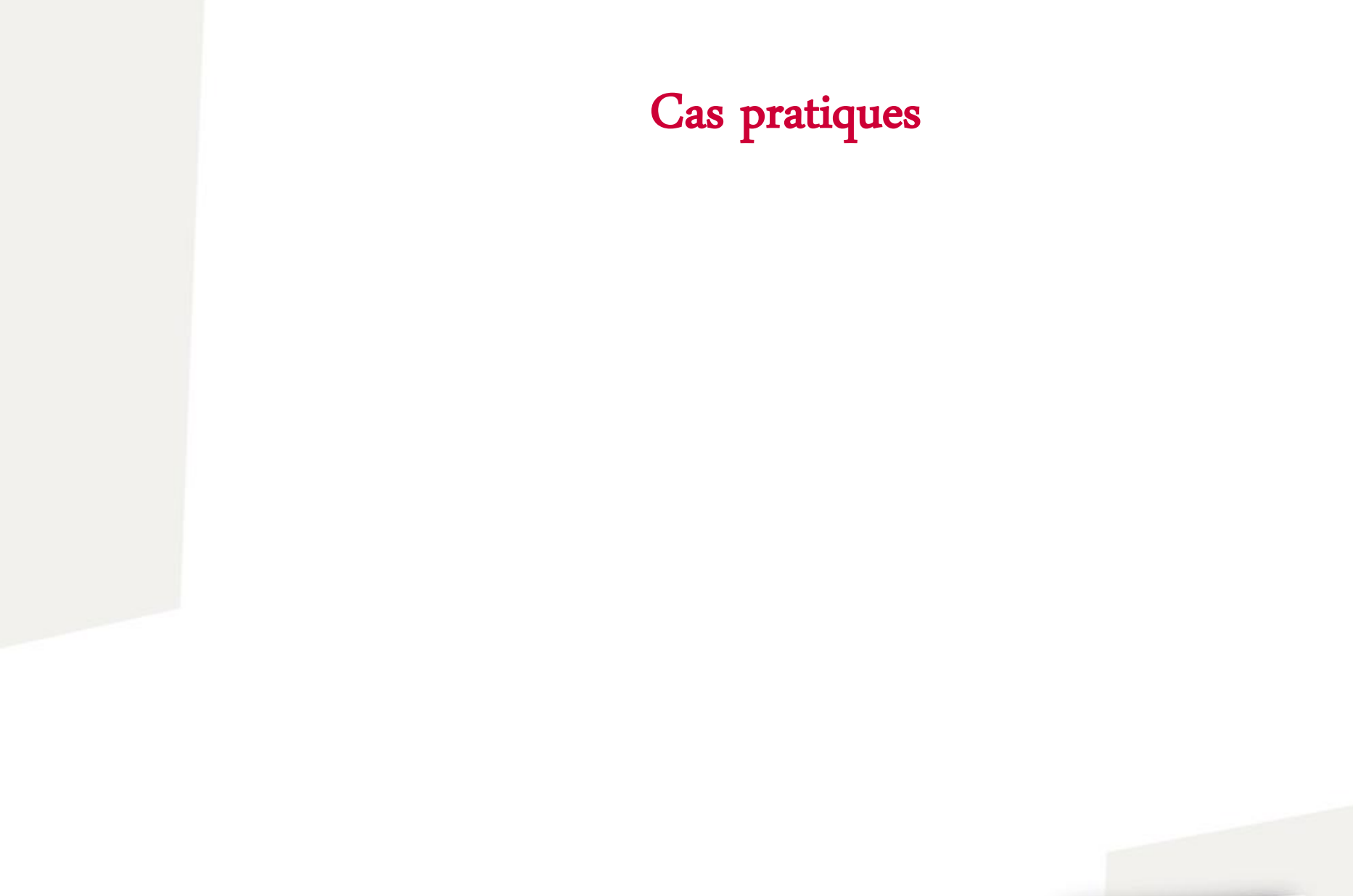

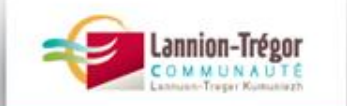

3<sup>ème</sup> partie : Cas pratiques

Merci pour votre participation,

Merci bras deoc'h,

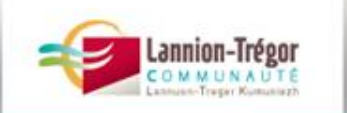